## A How

## How do I adjust a student's placement in the lesson path?

## **Overview**

When students are working in *i-Ready Personalized Instruction*, there may be times when educators want to adjust student placement in specific My Path domains. This may be the case when a student is struggling with lessons, even after teacher-led support. Teachers may also see that a student's most recent Diagnostic placements are inconsistent with other instructional evidence at their disposal.

We strongly encourage teachers to pause and take stock of other available data—including recent lesson performance—before adjusting a student's lesson placement in My Path. It is possible that a student's lower or higher than expected placements are in fact appropriate.

Adjust Lesson

4

The steps below outline how to adjust a student's placement in My Path from the Assess & Teach menu. These adjustments can also be made from a student's Personalized Instruction Summary report.

## **Adjusting Students' Lesson Placement**

- 1. Select **Assess & Teach** from the top navigation.
- 2. Select **Instruction** and **Reading** or **Math** under *Personalized Instruction*.
- 3. Select Adjust Lesson Placement. A pop-up will appear.
- UMake sure to click the arrow after each step to move forward!
- 4. Use the **checkboxes** to select the **student** whose lesson placement you would like to adjust.
- 5. Select the **Domain** for which you want to change the lesson placement.
- 6. Check the student's **current lesson placement**. In the *Diagnostic Placement* column, you will see a drop pin icon next to the student's original lesson placement based on the Diagnostic. In the *Status* column, you can see which lessons the student has already completed and if any lessons are currently in progress.
- 7. To adjust the student's placement, select the **drop pin icon** in the *Adjusted Placement* column that is next to your desired lesson. The icon will turn blue, and the new lesson placement will be reflected at the top of the screen. Then click **Save** (not pictured).

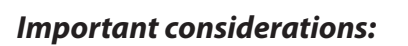

- Adjusting a student's placement to a lower level will require the student to repeat lessons they have already completed, even if they passed them before My Path was adjusted.
- Adjusting placement in My Path does not allow you to select specific lessons for a student. It manually changes where students are in the lesson sequence. They then proceed forward from that point.

|                                                                                                    |                              |                               | 1                                                          |                                                                                                    |                                                                                                    |                                     |
|----------------------------------------------------------------------------------------------------|------------------------------|-------------------------------|------------------------------------------------------------|----------------------------------------------------------------------------------------------------|----------------------------------------------------------------------------------------------------|-------------------------------------|
| 🎁 i-Read                                                                                                    | <b>y</b> Roste               | rs Asses                      | s & Teach - Repor                                          | rts 🗸 Help 🗸                                                                                                    |                                                                                                    |                                     |
| Resources<br>Instruction<br>Assessment                                                                                                    | 2                            | Persor                        | alized Instruction                                         |                                                                                                    |                                                                                                    |                                     |
| lath 👻                                                                                                    |                              |                               |                                                            |                                                                                                    |                                                                                                    |                                     |
| Aonitor Instruction<br>tudents are working on the lessons automatically assigned to them based<br>in their Diagnostic performance. Monitor students' progress to inform how to<br>upport their learning.<br>View Class Progress |                              |                               |                                                            | Adjust Instruction<br>After monitoring instruction, if you identify a student not working on the lessons<br>most appropriate for them; you can adjust their lesson placement and/or the<br>domains they are working in.<br>Turn Domain OnVOIf Adjust Lesson Placement |                                                                                                    |                                     |
| ndividual<br>Placement                                                                                                    | Belect Student               |                               | Update Placement Review &                                  | )<br>Confirm                                                                                                    | ×                                                                                                   |                                     |
| coln Elementary                                                                                                    | •                            |                               |                                                            | Sele                                                                                                    | scted (1)                                                                                           |                                     |
| udent Name                                                                                                    | 0                            |                               |                                                            |                                                                                                    |                                                                                                    |                                     |
| derson, Lily                                                                                                    | Adjust Inc<br>Lesson Pl      | lividual<br>acement           | Select Student Select Domi                                 | ain Update Placement I                                                                                                    |                                                                                                    | ×                                   |
| iley, Lauren<br>II, Deidre<br>rges, Justin                                                                                                    | Lily Anderson                |                               |                                                            |                                                                                                    |                                                                                                    |                                     |
| meron, Lisa                                                                                                    | Numbers & Operations         |                               |                                                            |                                                                                                    |                                                                                                    |                                     |
| ncan, Donna                                                                                                    | Algebra & Algebraic Thinking |                               |                                                            |                                                                                                    |                                                                                                    |                                     |
| aham, Oliver                                                                                                    | Measurement & Data           |                               |                                                            |                                                                                                    |                                                                                                    |                                     |
| itcalfe, Pipa                                                                                                    | Geometry                     |                               |                                                            |                                                                                                    |                                                                                                    |                                     |
|                                                                                                    |                              |                               | C dealine                                                  | ,                                                                                                    |                                                                                                    |                                     |
|                                                                                                    |                              | Adjust Indiv<br>Lesson Plac   | idual v                                                    | Select Domain Update                                                                                                    | Placement Review & Confirm                                                                          | ×                                   |
|                                                                                                    |                              | Lily Anderson                 | Numbers & Operations                                       | 6                                                                                                    |                                                                                                    |                                     |
| the                                                                                                    | ← Back                       | Domain                        | S risk O Test Placemer Based on their di lessons from this | nt: Early K<br>agnostic, the student will get all<br>a point on.                                                                                                    | Adjusted Placement: Mid H<br>Instead of starting at the diagna<br>the student's current lesson will | stic plasement,<br>be upd ted here. |
| The                                                                                                    |                              | Diagnostic A<br>Placement Pla | djusted Lesson                                             |                                                                                                    | Grade                                                                                               | Status                              |
|                                                                                                    |                              | 0                             | Count up to 3 Objects                                      |                                                                                                    | Early K                                                                                             | In Progress                         |
| cted                                                                                                    |                              | Ť                             | Count up to 5 Objects                                      |                                                                                                    | Early K                                                                                             |                                     |
|                                                                                                    |                              |                               | Count up to 10 Objects (ii                                 | n rows or arrays)                                                                                                    | Mid K                                                                                               |                                     |
|                                                                                                    |                              |                               | Numbers Expressed in Sc                                    | cientific Notation                                                                                                    | Mid K                                                                                               |                                     |
|                                                                                                    |                              |                               | Properties of Integer Exp                                  | onents                                                                                                    | Mid K                                                                                               |                                     |
| • • • • • • • • • •                                                                                                    | ••••                         |                               | Numbers Expressed in Sc                                    | cientific Notation                                                                                                    | Late K                                                                                              |                                     |
|                                                                                                    |                              | ← Back                        |                                                            |                                                                                                    |                                                                                                    | €                                   |